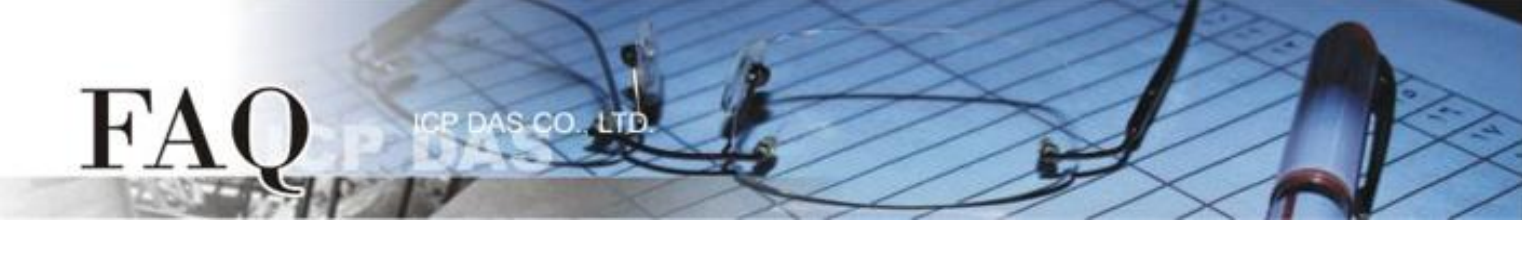

|                   | □ tDS □ tGW □ PETL/tET/t |  | PET 🗹 DS/PDS/PI | PDS □ tM-  | □ tM-752N |         |
|-------------------|--------------------------|--|-----------------|------------|-----------|---------|
| 分與/Classification | □ I/O Card               |  | UVXC Card       | □ VxComm   | □ Other   |         |
| 作者/Author         | Tammy                    |  | 日期/Date         | 2015-06-26 | 編號/NO.    | FAQ-042 |

## 問: Serial Master 如何透過乙太網路來存取多個分散地的 Serial 設備?

答: 下面將使用 PDS-700 模組來配置一個多對一的連線系統。一旦配置完成後, Serial Master (如, PLC) 便能透過乙太網路來存取遠端多個 Serial 設備 (如, M-7000 遠端 I/O 模組)。詳細配置步驟如下:

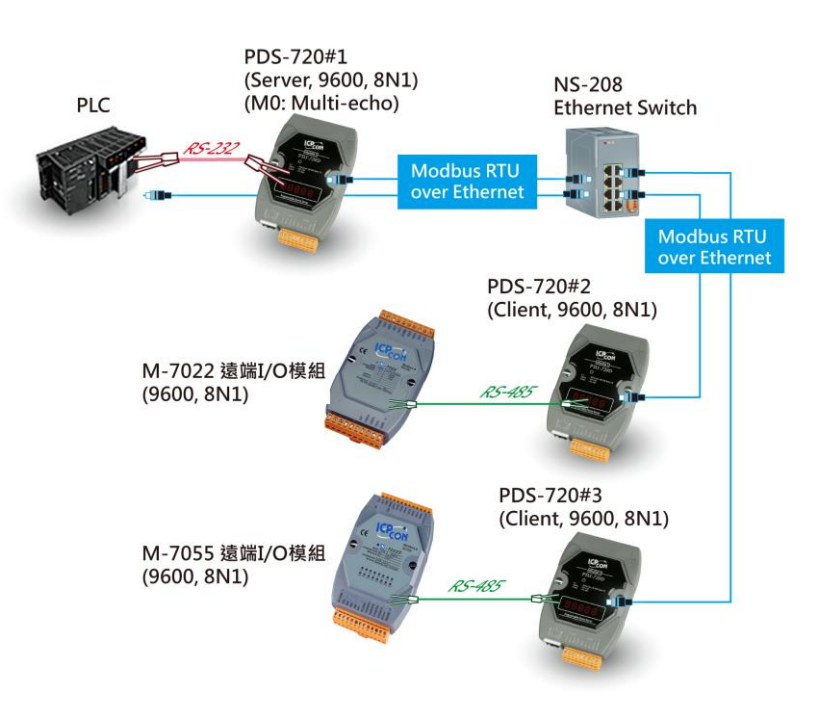

## Pair-connection 設定範例如下表:

|             |            | Port 設定 (預設) |              |                |                   | Pair-connection 設定 |                            |
|-------------|------------|--------------|--------------|----------------|-------------------|--------------------|----------------------------|
| Model       |            | COM<br>Port  | Baud<br>Rate | Data<br>Format | Operation<br>Mode | Remote Server IP   | Remote<br>TCP Port<br>(預設) |
| Server Mode | PDS-720 #1 | COM1         | 9600         | 8N1            | M0                | -                  | -                          |
| Client Mode | PDS-720 #2 | COM1         | 9600         | 8N1            | M0                | PDS-720 #1 的 IP 位址 | 10001                      |
| Client Mode | PDS-720 #3 | COM1         | 9600         | 8N1            | M0                | PDS-720 #1 的 IP 位址 | 10001                      |

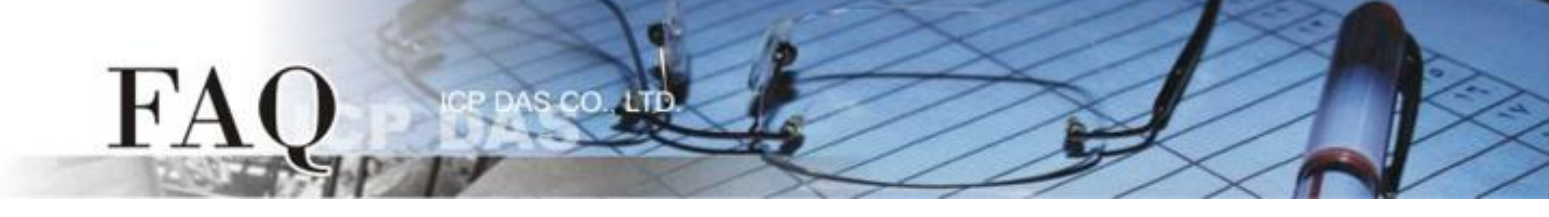

步驟 1:安裝 VxComm Utility 至電腦上,並執行 VxComm Utility 來搜尋 PDS-700 系列模組。

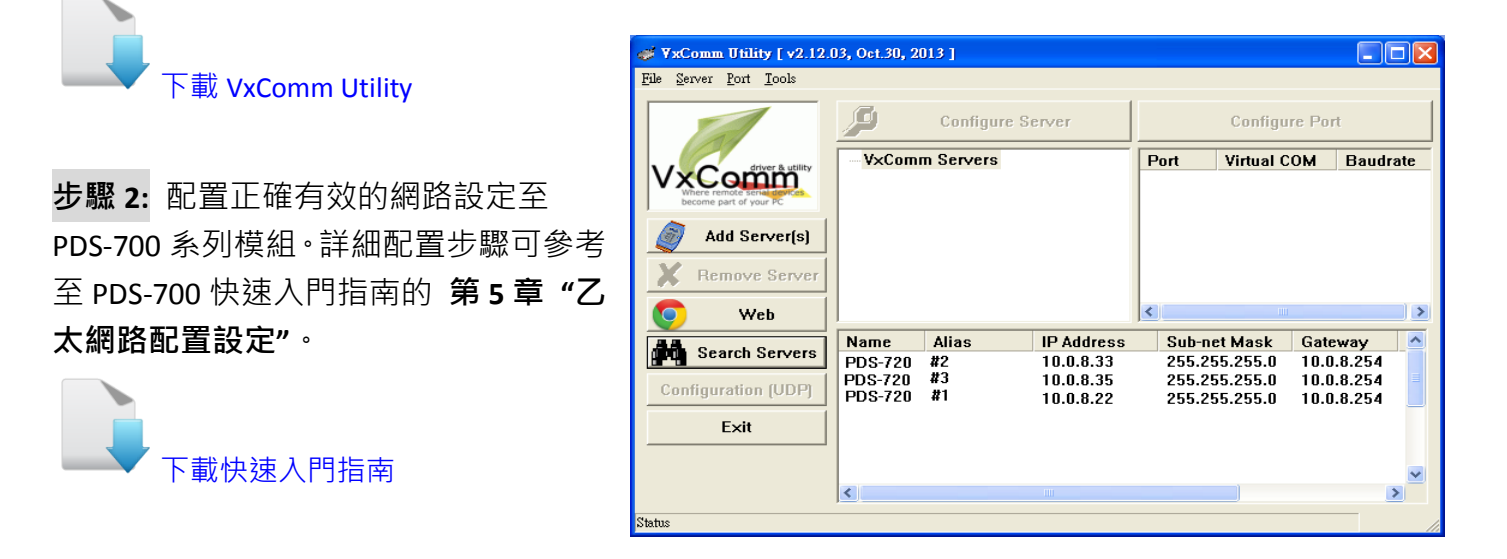

**步驟 3:** 在瀏覽器上的網址列中輸入 PDS-720 #1、PDS-720 #2 或 PDS-720 #3 的 IP 位址,或單擊 VxComm Utility 上的 "Web" 按鈕來一一進入每個模組的網頁伺服器。

**步驟 4:** 確認 PDS-720 #1、PDS-720 #2 及 PDS-720 #3 的 Firmware Information 頁面裡的"VCOM3 Firmware Version"欄位,顯示 Firmware 版本為 v3.2.32[Oct 07 2013] 或更新版本。

| PDS-720 Setup Page                                        | ×                      |                            |  |
|-----------------------------------------------------------|------------------------|----------------------------|--|
| ← → C m                                                   | 0.0.8.33               | Ξ                          |  |
| HRANG WEIGHT GERHALLS GERHALLS GERHAUSSEN CHARACTER CANAL |                        |                            |  |
| <b>Firmware</b>                                           | PD:                    | S-720 Firmware Information |  |
| <u>Version</u>                                            |                        |                            |  |
| <u>Network</u>                                            | Device Information     |                            |  |
| <u>Settings</u>                                           | Module name            | PDS-720 <sup>-</sup>       |  |
| COM Port                                                  | Alias name             | 457                        |  |
| <u>Settings</u>                                           | VCOM3 Firmware version | v3.2.32[Oct 07 2013]       |  |
| Misc. Settings                                            | OS version             | v 2.2.24[Apr 19 2010]      |  |
|                                                           | OS Library version     | v2.12 [May 02 2013]        |  |
|                                                           | TCP/IP Library version | 1.28 [May 22 2013]         |  |
|                                                           | Free Memory (bytes)    | 121696                     |  |
|                                                           |                        |                            |  |
|                                                           |                        |                            |  |
|                                                           |                        |                            |  |
|                                                           |                        |                            |  |
|                                                           |                        |                            |  |

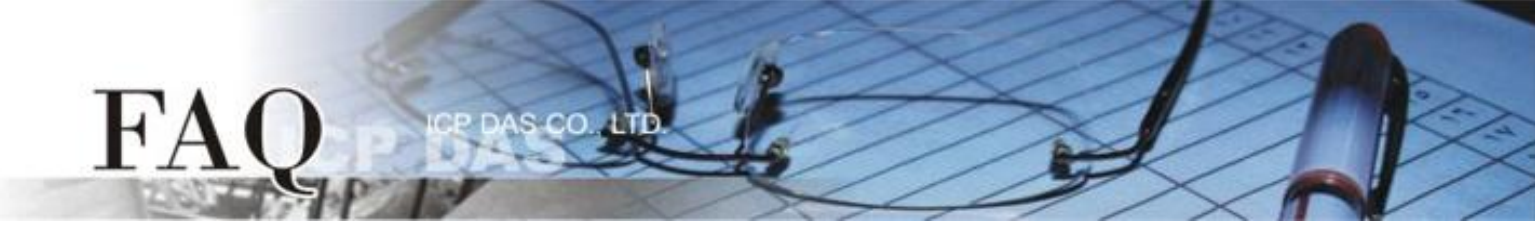

步驟 5: 在 PDS-720 #1 網頁伺服器配置 Pair-Connection (Server Mode)。

- 1. 單擊 "COM Port Settings"標籤來進入 Configure COM PORT 設定頁面。
- 2. 選擇適當的 COM Port、Baud Rate 值及 Data Format 值, 設定範例如下: Port (COM0 for All PORTS) "COM1"、Baud Rate "9600"、Data Format "8, None, 1"。
- 3. 在 Operation Mode 欄位,點選 "M0 (Transparent Mode)"。
- 4. 勾選 "Save current settings to EEPROM" 及 "Apply current settings" 項目,然後單擊 "SET COM PORT" 按鈕來完成設定。
- 5. 單擊 "Set Remote VCOM3 connection" 進入到 PDS-720 Remote Vcom3 Connection Setup Page 設定頁面。

|                            | Configure COM PORT                                                                      |                            |                                                                                   |  |
|----------------------------|-----------------------------------------------------------------------------------------|----------------------------|-----------------------------------------------------------------------------------|--|
| <u>Firmware</u><br>Version | Port (COM0 for ALL PORTS)                                                               | COM                        | 1 🗸                                                                               |  |
| Network                    | Baud Rate                                                                               | 9600                       | ✓ 2                                                                               |  |
| Settings                   | Data Bits                                                                               | 8 🗸                        |                                                                                   |  |
| COM Port                   | Parity                                                                                  | None                       | <b>v</b>                                                                          |  |
| <u>Settings</u>            | Stop Bits                                                                               | 1 🕶                        |                                                                                   |  |
| Misc. Settings             | Rx FIFO Trigger Level                                                                   | 1 🗸                        | ]                                                                                 |  |
|                            | Data Buffered Delay Time(DBDT)                                                          |                            | ms                                                                                |  |
|                            | End Char                                                                                |                            | (hex)                                                                             |  |
|                            | Operation Mode                                                                          | ● M<br>● M<br>● M<br>(*)M3 | 0 (Transparent Mode)<br>1 (Slave Mode)<br>2 (Half-Slave Mode)<br>(Modbus Gateway) |  |
|                            | Slave Timeout                                                                           |                            | ms                                                                                |  |
|                            | Master Ack Timeout(MAT)                                                                 |                            | ms, 0:DISABLE                                                                     |  |
|                            | <ul> <li>✓ Save current settings to EEPROM</li> <li>✓ Apply current settings</li> </ul> |                            |                                                                                   |  |
|                            |                                                                                         |                            |                                                                                   |  |
| <                          | Set Remote VCOM3 connection                                                             | 5                          |                                                                                   |  |

6. 確認 "Local COM port/Remote COM port"區, PDS-720 #1 TCP/IP 連線配置顯示為 "None"。

| Firmware       | PDS-720 Remote V coms connection Setup Page                       |  |  |  |  |
|----------------|-------------------------------------------------------------------|--|--|--|--|
| Version        |                                                                   |  |  |  |  |
| Network        | # Local COM port / Remote COM port                                |  |  |  |  |
| Settings       | 0 NONE                                                            |  |  |  |  |
| COM Port       |                                                                   |  |  |  |  |
| Settings       | O Add COM connect to COM @ IP= crnd port= (default:10000)         |  |  |  |  |
| Misc. Settings | O Add COM connect to IP= port= UDP □ MODBUS gateway O RTU O ASCII |  |  |  |  |
|                | O Delete #                                                        |  |  |  |  |
|                | O Delete ALL                                                      |  |  |  |  |
|                | Save to EEPROM<br>□ Reload from EEPROM<br>submit                  |  |  |  |  |

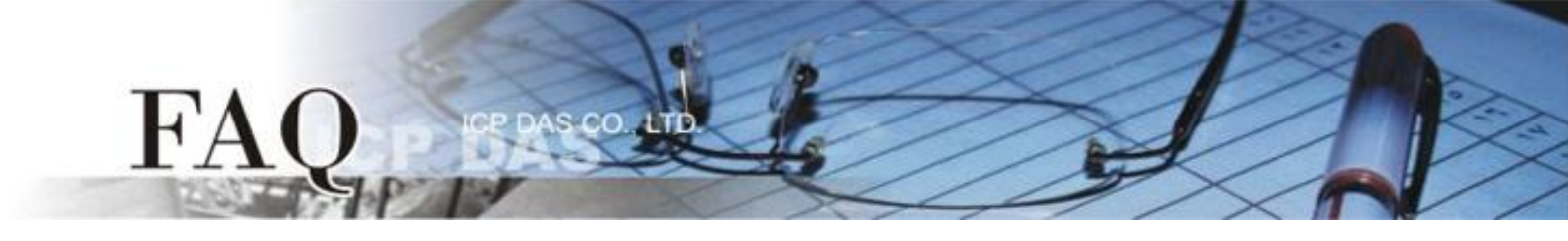

步驟 6: 在 PDS-720 #2 及 PDS-720 #3 網頁伺服器配置 Pair-Connection (Client Mode)。

- 1. 單擊 "COM Port Settings" 標籤來進入 Configure COM PORT 設定頁面。
- 2. 選擇適當的 COM Port、Baud Rate 值及 Data Format 值,設定範例如下: Port (COM0 for All PORTS) "COM1"、Baud Rate "9600"、Data Format "8, None, 1"。
- 3. 在 Operation Mode 欄位,點選 "M0 (Transparent Mode)"。
- 4. 勾選 "Save current settings to EEPROM" 及 "Apply current settings" 項目,然後單擊 "SET COM PORT" 按鈕來完成設定。
- 5. 單擊 "Set Remote VCOM3 connection" 進入到 PDS-720 Remote Vcom3 Connection Setup Page 設定頁面。

|                            | Configure COM PORT                                                                      |                                                                                                    |  |  |
|----------------------------|-----------------------------------------------------------------------------------------|----------------------------------------------------------------------------------------------------|--|--|
| <u>Firmware</u><br>Version | Port (COM0 for ALL PORTS)                                                               | COM 1 💌                                                                                                    |  |  |
| Network                    | Baud Rate                                                                               | 9600 🗸 💫                                                                                                    |  |  |
| Settings                   | Data Bits                                                                               | 8 🗸                                                                                                    |  |  |
| COM Port                   | Parity                                                                                  | None 💌                                                                                                    |  |  |
| <u>Settings</u>            | Stop Bits                                                                               | 1 💌                                                                                                    |  |  |
| <u>Misc. Settings</u>      | Rx FIFO Trigger Level                                                                   | 1 💌                                                                                                    |  |  |
|                            | Data Buffered Delay Time(DBDT)                                                          | ms                                                                                                    |  |  |
|                            | End Char                                                                                | (hex)                                                                                                    |  |  |
|                            | Operation Mode                                                                          | <ul> <li>M0 (Transparent Mode)</li> <li>M1 (Slave Mode)</li> <li>M2 (Half-Slave Mode)</li> <li>(*)M3(Modbus Gateway)</li> </ul> |  |  |
|                            | Slave Timeout                                                                           | ms                                                                                                    |  |  |
|                            | Master Ack Timeout(MAT)                                                                 | ms, 0:DISABLE                                                                                                    |  |  |
|                            | <ul> <li>✓ Save current settings to EEPROM</li> <li>✓ Apply current settings</li> </ul> |                                                                                                    |  |  |
|                            | SET COM PORT                                                                            |                                                                                                    |  |  |
| <                          | Set Remote VCOM3 connection                                                             | 6                                                                                                    |  |  |

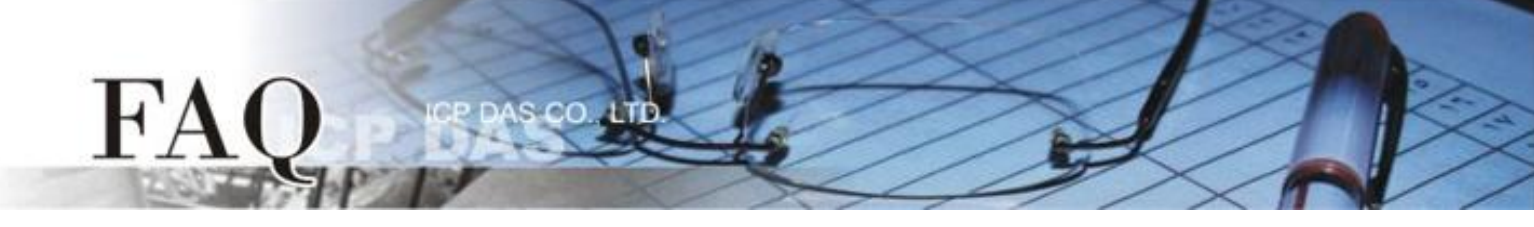

6. 點選**第二項**來配置,在 "Add COM" 欄位輸入 PDS-720 #2 所使用的 COM port 碼。 接著在 相關欄位輸入 PDS-720 #1 的 IP 位址及 TCP Port 。 設定範例如下:

Add COM "1"、connect to IP= "10.0.8.22"及 port= "10001"。

7. 確認 "Save to EEPROM"項目已勾選,並且單擊 "submit"按鈕來完成設定。

| Firmware                                     | PDS-720 Remote Vcom3 connection Setup Page                                                                                                    |  |  |  |  |  |
|----------------------------------------------|----------------------------------------------------------------------------------------------------|--|--|--|--|--|
| <u>Version</u><br><u>Network</u><br>Settings | Local COM port / Remote COM port     NONE                                                                                                    |  |  |  |  |  |
| COM Port<br>Settings<br>Misc. Settings       | Add COM connect to COM @IP= cmd port= (default 10000)     Add COM 1 connect to IP= 10.0.8.22 port= 10001 □ UDP □ MODBUS gateway ○ RTU ○ ASCII     Delete # |  |  |  |  |  |
|                                              | O Delete ALL       ✓ Save to EEPROM       □ Reload from EEPROM       Submit                                                                                |  |  |  |  |  |

8. 確認 "Local COM port/Remote COM port" 區, PDS-720 #2 TCP/IP 連線配置是否正確。

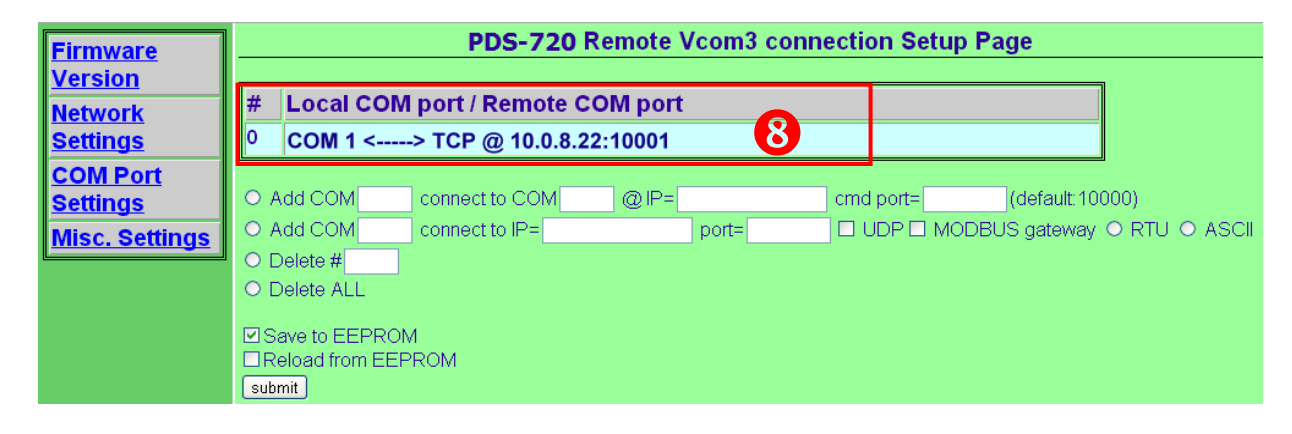

9. 重新啟動 PDS-720 #2 後, TCP/IP 連線設定才算完成。

10. PDS-720 #3 模組請重覆配置步驟 1 到 9 (第 4 頁及第 5 頁)。